## Orientações sobre inscrições e frequências para a Semana UnB 2020

**Como me inscrever na Semana UnB 2020?** As atividades da Semana UnB 2020 estarão disponíveis para inscrição **a partir do dia 04 de setembro**. Confira abaixo o procedimento para realizar a sua inscrição:

#### Sobre o acesso ao módulo de extensão do sistema SIGAA:

1) O interessado deverá acessar o site

(<u>https://sig.unb.br/sigaa/public/extensao/loginCursosEventosExtensao.jsf</u>), clicar em *"Ainda não possuo cadastro"* e preencher o formulário de cadastro informando os dados solicitados. Após concluir, receberá um e-mail para confirmação do cadastro.

|                                                                                                    | Universidade de B                                            | irasília                                                                                                    |                                                                           | Brasília, 04 de Agosto de 2020                                                                                                  |  |  |
|----------------------------------------------------------------------------------------------------|--------------------------------------------------------------|----------------------------------------------------------------------------------------------------|---------------------------------------------------------------------------|----------------------------------------------------------------------------------------------------|--|--|
| UnB                                                                                                    | SIGAA<br>Sistema Integrad                                    | do de Gestão de Atividades Acadêmicas                                                                                                    | Acessível para pessoas     com deficiência visual                         | Login                                                                                                    |  |  |
| ÁREA DE L                                                                                                    | ogin para Acesso                                             | À INSCRIÇÃO EM CURSOS E EVENTOS DE EX                                                                                                    | TENSÃO                                                                    |                                                                                                    |  |  |
|                                                                                                    | Caro visita<br>Para acessa<br>A partir da<br>acompanhar as s | nte,<br>ir a área de inscritos em cursos e eventos de extensã<br>área de gerenciamento será possível se inscrever no<br>suas inscrições já realizadas. | ão é necessário realizar o <i>login</i><br>s curso e eventos abertos, bem | no sistema.<br>n como                                                                                                    |  |  |
|                                                                                                    |                                                              | INFORME SEU E-MAIL E<br>E-mail:<br>Senha:<br>Esqueci minha senha!<br>Ainda não j<br><< voltar ao menu prin                                             | SENHA                                                                     | Clique aqui para se cadastrar.<br>Caso já tenha cadastro,<br>insira seu e-mail e senha nos<br>campos acima e clique em "Entrar" |  |  |
| SIGAA   Secretaria de Tecnologia da Informação - STI - (61) 3107-0038 / (61) 3107-0039 / (61) 3107-0040   Copyright 💿 2006-2020 - UFRN - app12_Prod.sigaa06 |                                                              |                                                                                                    |                                                                           |                                                                                                    |  |  |
|                                                                                                    |                                                              | v3.49.8.17                                                                                                    |                                                                           |                                                                                                    |  |  |

Imagem 1 – Tela principal de acesso ao sistema SIGAA

|                               | Formulário de Cadastro                |                                                                     |
|-------------------------------|---------------------------------------|---------------------------------------------------------------------|
| DADOS PESSOAIS                |                                       |                                                                     |
| Estrangeiro:                  |                                       |                                                                     |
| CPF: *                        |                                       | Para fazer o cadastro no SIGAA,                                     |
| Passaporte:                   | ←                                     | o participante deverá preencher as<br>informações solicitadas neste |
| Nome 🛊<br>Completo:           |                                       | formulário.                                                         |
| Data de<br>Nascimento:        |                                       |                                                                     |
| Endereço                      |                                       |                                                                     |
| CEP: * 📃 🔍 (clique na lupa pa | a buscar o endereço do CEP informado) |                                                                     |
| Rua/Av.: *                    | Número: *                             |                                                                     |
| Bairro: *                     |                                       |                                                                     |
| Complemento:                  |                                       |                                                                     |
| UF: * Distrito Federal 🗸      | Município: * BRASÍLIA •               | ✓                                                                   |
| Сонтато                       |                                       |                                                                     |
| Telefone Fixo: (xx)xxxx-xxxx  | Celular:                              | (xx)xxxx-xxxx                                                       |
| AUTENTICAÇÃO                  |                                       |                                                                     |
| E-mail: 🕷                     |                                       |                                                                     |
| Confirmação de E-mail: 🖈      |                                       |                                                                     |
| Senha: 🕷                      |                                       |                                                                     |
| Confirmação de Senha: *       |                                       |                                                                     |
|                               |                                       | Após preencher, deverá clicar em                                    |
|                               |                                       |                                                                     |
|                               | Cadastrar                             | "Cadastrar" e um e-mail de confirmaçã                               |

Imagem 2 – Tela de Formulário de Cadastro

 Após receber o e-mail com a confirmação do cadastro e clicar no link enviado, deverá acessar o sistema com o e-mail e a senha informados;

|                | Universidade de Brasília                                                                                                    | Brasília, 04 de Agosto de 2020                                                                                                    |
|----------------|----------------------------------------------------------------------------------------------------|----------------------------------------------------------------------------------------------------|
| UnB            | SIGAA<br>Sistema Integrado de Gestão de Atividades Acadêmicas                                                                                                    | 1                                                                                                    |
| ÁREA DE L      | Login para Acesso à Inscrição em Cursos e Eventos de Extensão                                                                                                    |                                                                                                    |
|                | Caro visitante,<br>Para acessar a área de inscritos em cursos e eventos de extensão é necessário realizar o <i>login</i> no sist<br>A partir da área de gerenciamento será possível se inscrever nos curso e eventos abertos, bem como<br>acompanhar as suas inscrições já realizadas. | tema.                                                                                                    |
|                | INFORME SEU E-MAIL E SENHA<br>E-mail:<br>Senha:<br>Esqueci minha senha! Ainda não possuo cadastro!                                                                                                    | Após clicar no link de confirmação<br>enviado para o e-mail cadastrado,<br>o interessado deverá entrar com seu<br>login e senha e clicar em "Entrar" |
|                | << voltar ao menu principal                                                                                                    |                                                                                                    |
| SIGAA   Secret | aria de Tecnologia da Informação - STI - (61) 3107-0038 / (61) 3107-0039 / (61) 3107-0040   Copyright © 2006-<br>v3.49.8.17                                                                                                    | -2020 - UFRN - app12_Prod.sigaa06                                                                                                    |
|                |                                                                                                    |                                                                                                    |

Imagem 3 – Tela principal de acesso ao sistema SIGAA

 Dentro do sistema, o participante deverá acessar a área de "Cursos e Eventos Abertos" e buscar a atividade que tenha interesse em participar na Semana UnB 2020;

|                   | Universida         | de de Brasília Brasília, 04 de Agosi                                                                                                    | to de 2020 |
|-------------------|--------------------|----------------------------------------------------------------------------------------------------|------------|
| UnB               | SIGA<br>Sistema Ir | Acessivel para pessoas<br>com deficiência visual Login                                                                                                    |            |
| Participa         | nte:               | s                                                                                                    | AIR        |
| Alterar Cadastro  |                    |                                                                                                    |            |
| Cursos e Eventos  | Abertos            |                                                                                                    |            |
| Meus Cursos e Eve |                    | Seja bem-vindo(a)<br>Por esta área interna, é possível se inscrever em cursos e eventos de extensão, consultar as ações já inscritas,<br>emitir certificados, entre outras operações. |            |
| Ao entrar, deverá | á clicar em        |                                                                                                    |            |
| "Cursos e Evento  | os Abertos"        |                                                                                                    |            |
|                   |                    | Página Inicial                                                                                                    |            |
| SIGAA   Secretari | ia de Tecnologi    | jia da Informação - STI - (61) 3107-0038 / (61) 3107-0039 / (61) 3107-0040   Copyright © 2006-2020 - UFRN - app12_Pr<br>v3.49.8.17                                                    | od.sigaa06 |

Imagem 4 – Tela de acesso a "Cursos e Eventos Abertos"

- 4) Ao clicar nesse item, os participantes serão direcionados para a tela de consulta às atividades disponíveis para inscrição.
  - No ícone da "Lupa", os participantes poderão ver as informações gerais da ação;
  - No ícone da "Seta Verde", será possível se inscrever na ação.
  - E no ícone do "Quebra-Cabeça" poderá ver a lista de atividades ofertadas pela açãoprincipal e se inscrever nas ofertas que tiver interesse.

### ATENÇÃO!

Para se inscrever nas ofertas da ação, o participante deverá **PRIMEIRO** se inscrever na ação principal da unidade! (ex: Semana da FAC, Semana da Medicina e outros títulos). Só depois

de inscrito nesta ação é que estará disponível a opção para inscrição nas atividades ofertadas pela unidade geral (ex: Palestra, Cursos, Oficinas e outras ofertas)

| Universit                                                                                                    | dade de Bracilia                                                                                                    |                                                    |                                                                  |                                         | P                         | racilia 04 de | Agosto do                     | 2020                                 |                                                                                                    |
|----------------------------------------------------------------------------------------------------|----------------------------------------------------------------------------------------------------|----------------------------------------------------|------------------------------------------------------------------|-----------------------------------------|---------------------------|---------------|-------------------------------|--------------------------------------|----------------------------------------------------------------------------------------------------|
| UnB SIG                                                                                                    | AA<br>Integrado de Gestão de Atividades /                                                                                                    | Acadêmica:                                         | Acessível par<br>com deficiên                                    | a pessoas<br>cia visual                 | Login                     |               | e Agusto de                   | 2020                                 |                                                                                                    |
| Participante:                                                                                                    |                                                                                                    |                                                    |                                                                  |                                         |                           |               | SAIR                          |                                      |                                                                                                    |
| Lista de Cursos e E                                                                                                    | ventos de Extensão com Períodos di                                                                                                    | INSCRIÇÃO                                          | ABERTOS                                                          |                                         |                           |               |                               |                                      |                                                                                                    |
| ÇÃOI Para se inscrever nas ofertas<br>vidades (palestras, cursos, e outros)<br>ciso que o interessado<br>creva primeio na ação geral! | Caro Usuário(a),<br>Abaixo estão listados os cursos ou eventos de exi<br>Os cursos e eventos listados em <b>verde</b> são curso<br>Ob <b>servação:</b> Caso o curso ou evento possua mili<br>ção na atividade principal. | ensão que po<br>s ou eventos o<br>ni atividades, s | ssuem períodos de<br>uja inscrição já foi<br>só será possível se | inscrição a<br>realizada.<br>nscrever n | bertos.<br>elas após real | Izar          | Nesta á<br>buscar a           | rea o inte<br>a ação qu              | ressado poderá<br>e tenha interesse                                                                                                |
| s deverá entrar novamente nesta<br>a, clicar no icone de "Quebra-Cabeça"<br>iscrever na oferta que tenha interessel                   | BUSCA POR J<br>Titulo da Ação:<br>Tipo de<br>TODOS V<br>Àrrea Temática: SELECIONE                                                                                                    | ∧ções de E<br>▼                                    | XTENSÃO                                                          |                                         |                           | ]             | em part<br>a busca<br>21 a 25 | icipar. Su<br>seleciona<br>de setemi | gerimos que relaize<br>ando o período de<br>oro de 2020.<br>Na "Lupa", o interessado poderá ver<br>as informações gerais da ação.  |
| Nesta área estarão disponíveis todas                                                                                                  | Período:                                                                                                    |                                                    |                                                                  |                                         |                           |               |                               |                                      | No "Coto Verdo", o interessodo nodoró                                                                                              |
| as atividades com inscrições abertas                                                                                                  |                                                                                                    | Filtrar                                            | -                                                                |                                         |                           |               |                               |                                      | se inscrever na acão geral.                                                                                                    |
| com as informações de título, vagas                                                                                                   |                                                                                                    |                                                    |                                                                  |                                         |                           |               |                               |                                      |                                                                                                    |
| € OUTIOS.                                                                                                    | ॐ: Inscrever-se ♀: Ver Deta<br>♦: Visualizar Períodos de Ins                                                                                                    | lhes do Curs<br>crição Abert                       | o ou Evento de Ex<br>os para as Mini Al                          | ctensão.<br>ividades                    |                           |               |                               |                                      | <ul> <li>Na "Quebra-Cabeça", o interessado<br/>poderá visualizar todas as ofertas de<br/>atividades da atividade geral.</li> </ul> |
| Título                                                                                                    | Inscriçõ                                                                                                    | ES ABERTAS                                         | (8)<br>Inscrições                                                |                                         | Vagas                     |               |                               |                                      |                                                                                                    |
| Teste para a Semana Univ                                                                                                    | ersitária 1                                                                                                    | EVENTO                                             | 04/08/2020                                                       | 5                                       | 5                         | 0             |                               | 3 4                                  |                                                                                                    |
| Curso: construção básica o<br>Coordenação: TATIANE DA SILVA                                                                           | le HQs<br>EVANGELISTA                                                                                                    | CURSO                                              | 04/08/2020                                                       | 50                                      | 24                        | 0             | 26 🔍                          | 0                                    |                                                                                                    |
| Capacitação nos conceitos<br>Práticas de Governança de<br>Coordenação: FLAVIO ELIAS GO                                                | necessários para o entendimento das<br>TIC - COBIT 2019.<br>/ES DE DEUS                                                                                                    | EVENTO                                             | 05/08/2020                                                       | 50                                      | 18                        | o             | 32 🔍                          | 0                                    |                                                                                                    |
| EDUCAÇÃO INFANTIL E RE<br>COMO PAUTA                                                                                                  | LAÇÕES ETNICO-RACIAIS: O ANTI-RACISMO                                                                                                    | CURSO                                              | 10/08/2020                                                       | 100                                     | 101                       | 0             | 0 Q                           | 3                                    |                                                                                                    |

Imagem 5 – Tela de consulta às atividades disponíveis

5) Ao escolher a atividade principal, o interessado deverá clicar na "Seta Verde" para iniciar o processo de inscrição. Ele será levado a página abaixo e deverá preencher os campos solicitados:

| Universidade de l                                                                                                   | Brasília                                                                                  |                                                                                                    |                                                                                                    | Brasília, 04 de Agosto de                                        | 2020 |
|----------------------------------------------------------------------------------------------------|-------------------------------------------------------------------------------------------|----------------------------------------------------------------------------------------------------|----------------------------------------------------------------------------------------------------|------------------------------------------------------------------|------|
| UnB SIGAA<br>Sistema Integra                                                                                        | do de Gestão de Ativida                                                                   | des Acadêmicas                                                                                                    | Acessível para pessoas com deficiência visual                                                                       | Login                                                            |      |
| Participante:                                                                                                    |                                                                                           |                                                                                                    |                                                                                                    | SAIR                                                             |      |
| INSCREVE-SE NO CURSO OU E                                                                                           | /ENTO DE EXTENSÃO SELECI                                                                  | ONADO                                                                                                    |                                                                                                    |                                                                  |      |
| Caro Usuá<br>Abaixo o fr                                                                                            | rio,<br>srmulário de inscrição no CURSO                                                   |                                                                                                    |                                                                                                    |                                                                  |      |
|                                                                                                    | Form                                                                                      | ULÁRIO DE INSCR                                                                                                    | IÇÃO                                                                                                    |                                                                  |      |
| DADOS DA ATIVIDADE<br>Curso: construção básica de HQS<br>Coordenador:<br>Vagas Restantes: 26<br>Unidade Proponente: | Essa inscrição evine a confi                                                              | Nos caso<br>a inscriçã<br>ser acom                                                                                 | s que aparecem essa inform<br>io fica condicionada a confir<br>panhada no menu "Meus Cu<br>dor para que seia efetiv | ação,<br>mação do coordenador e poderá<br>rsos e Eventos"<br>ada |      |
| INSTRUÇÕES                                                                                                    | Essa inscrição exige a comi                                                               | mação do coordena                                                                                                  | uor para que seja eretiv                                                                                            | aua                                                              |      |
| Ao clicar na "Seta<br>a inscrição na ativ<br>Semana UnB 2020<br>com essas informa<br>preenchidas.                   | Verde" para fazer<br>idade geral da<br>, aparecerá um formulário<br>ições básicas a serem | Em "Vínculo", o part<br>da UnB poderá color<br>de outra instituição<br>informar SEM VÍNCL<br>Depois é só clicar er | icipante que não for<br>car o nome<br>a qual faça parte ou<br>JLO.<br>n "Confirmar Inscrição".                      |                                                                  |      |
| VÍNCULO                                                                                                    |                                                                                           |                                                                                                    | _                                                                                                    |                                                                  |      |
| Instituição: *                                                                                                    |                                                                                           |                                                                                                    |                                                                                                    |                                                                  |      |
| Descrição do Arquivo:                                                                                               |                                                                                           |                                                                                                    |                                                                                                    |                                                                  |      |
| Arquivo: Escolher                                                                                                   | arquivo Nenhum arqui selecior                                                             | nado                                                                                                    |                                                                                                    |                                                                  |      |
|                                                                                                    | Confi                                                                                     | rmar Inscrição Can                                                                                                 | celar                                                                                                    |                                                                  |      |

Imagem 6 – Tela de formulário de inscrição em ação geral

6) Após se inscrever na ação principal, o participante deverá voltar à tela de consulta às ações principais (ver Imagem 5) e clicar no ícone de "Quebra-Cabeça" da ação que se inscreveu para ver as atividades ofertadas. Aparecerá uma lista com as atividades e o participante poderá consultar as informações de cada uma nas "Lupas". Quando escolher a atividade que deseja se inscrever, deverá clicar na "Seta Verde" para iniciar a inscrição na atividade (ver Imagem 6).

|                             | Jniversidade de Brasília                                                                    |                                                                                              |                         |                                       |                                | Brasíl                               | ia, 04 de Ag              | osto de 202  | 0   |
|-----------------------------|---------------------------------------------------------------------------------------------|----------------------------------------------------------------------------------------------|-------------------------|---------------------------------------|--------------------------------|--------------------------------------|---------------------------|--------------|-----|
| UnB                         | SIGAA<br>Sistema Integrado de Ge                                                            | stão de Atividades Acadêmi                                                                   | as 🕀                    | Acessível para j<br>com deficiência   | pessoas<br>visual              | Login                                |                           |              |     |
|                             |                                                                                             |                                                                                              |                         |                                       |                                |                                      |                           |              |     |
| Darticipan                  | to                                                                                          |                                                                                              |                         |                                       |                                |                                      | (x) fe                    | char mensag  | ens |
| LISTA DE MII                | NI ATIVIDADES COM PERÍO                                                                     | dos de Inscrição Abertos                                                                     |                         |                                       |                                |                                      |                           | SAIK         |     |
|                             | Caro Usuário(a),<br>Abaixo estão listadas a:<br><b>Observação:</b> As inscrit<br>principal. | s mini atividades da atividade selecio<br>ções para as mini atividades só estara             | nada que<br>io habilita | possuem perío<br>adas após realiz     | dos de insc<br>zar inscrição   | rição abertos.<br>o na atividade     |                           |              |     |
|                             |                                                                                             | 🔍: Ver Detalhes da Mini Ativid                                                               | ade 🎯: 1                | Inscrever-se                          |                                |                                      |                           |              |     |
|                             |                                                                                             | Inscrições Abert                                                                             | as (4)                  | )                                     |                                |                                      |                           |              |     |
| Título                      |                                                                                             | Тіро                                                                                         |                         | Inscrições<br>até                     | Total Ap                       | Vagas<br>rovadas Pend                | entes Res                 | tantes       | _   |
| Minicurso 9<br>Coordenação: |                                                                                             | MINI                                                                                         | CURSO                   | 04/08/2020                            | 2                              | 1                                    | 0                         | 1 🔾          | 0   |
| evento 4<br>Coordenação:    |                                                                                             | MINI                                                                                         | EVENTO                  | 04/08/2020                            | 2                              | 1                                    | 0                         | 1 <b>C</b>   | 0   |
| Seminário 1<br>Coordenação: |                                                                                             | MINI                                                                                         | EVENTO                  | 04/08/2020                            | 2                              | 1                                    | 0                         | 1 <b>Q</b>   | Ø   |
| Minicurso 8<br>Coordenação: |                                                                                             | MINI                                                                                         | CURSO                   | 04/08/2020                            | 2                              | 1                                    | 0                         | 1 Q,         | 0   |
|                             |                                                                                             | Cancelar                                                                                     |                         |                                       |                                |                                      |                           | L            | -   |
|                             |                                                                                             | Página Inicia                                                                                |                         |                                       |                                |                                      |                           |              |     |
| SIGAA   Secretaria          | de Tecnologia da Informação - S                                                             | TTI - (61) 3107-0038 / (61) 3107-003<br>v3.49.8.17<br>Após se increver na ação geral, o inte | 9 / (61) :<br>ressado d | 3107-0040   Co<br>everá acessar a     | opyright ©<br>tela de ativi    | 2006-2020 - UF<br>dade abertas,      | RN - app12                | _Prod.sigaa( | Dis |
|                             |                                                                                             | clicar no "Quebra-Cabeça" (Imagem 5<br>de inscrição. O participante deverá se<br>(Imagem 6)  | ) e apareo<br>inscrever | cerá essa tela co<br>r na opção que d | om as oferta<br>lesejr e clica | s de atividades e<br>r na opção "Con | a opção<br>firmar Inscriç | ;ão"         |     |

Imagem 7 – Tela de formulário de inscrição em ofertas de atividades das ações gerais

7) Pronto, você está inscrito na Semana Universitária UnB 2020. O participante poderá confirmar/acompanhar o status da sua inscrição ao clicar em "Página Inicial", no final da página, e acessar o menu "Meus Cursos e Eventos".

| Universida                        | ide de Brasília Brasília, 04 de Ag                                                                                                    | Brasília, 04 de Agosto de 2020 |  |  |
|-----------------------------------|----------------------------------------------------------------------------------------------------|--------------------------------|--|--|
| UnB SIGA<br>Sistema I             | Acessível para pessoas<br>com deficiência visual Login                                                                                                    |                                |  |  |
| Participante:                     |                                                                                                    | SAIR                           |  |  |
| Alterar Cadastro                  |                                                                                                    |                                |  |  |
| CURSOS E EVENTOS ABERTOS          |                                                                                                    |                                |  |  |
| Meus Cursos e Eventos             | Seja bem-vindo(a)                                                                                                    |                                |  |  |
| <b>^</b>                          | Por esta área interna, é possível se inscrever em cursos e eventos de extensão, consultar as ações já inscritas,<br>emitir certificados, entre outras operações. |                                |  |  |
| Para verificar status de inscriçã | ăo                                                                                                    |                                |  |  |
| e acesso a certificados.          |                                                                                                    |                                |  |  |
|                                   | Página Inicial                                                                                                    |                                |  |  |
| SIGAA   Secretaria de Tecnolog    | gia da Informação - STI - (61) 3107-0038 / (61) 3107-0039 / (61) 3107-0040   Copyright © 2006-2020 - UFRN - app12<br>v3.49.8.17                                  | _Prod.sigaa06                  |  |  |

Imagem 8 – Tela de acesso a "Meus Cursos e Eventos"

8) Ao entrar na sua página "Meus Cursos e Eventos" aparecerá uma lista com todas as atividades inscritas do participante e a informação do "Status de Inscrição". Ao clicar na "Seta Verde" ele poderá ter acesso aos seus certificados, quando a atividade estiver encerrada e o coordenador da ação tiver lançado a frequência no sistema. Ao final, basta clicar em "Sair".

| Un                   | iversidade de Brasília                                                                                                    |                                                                                |                             | Brasília, 04                                                             | de Agosto de 2020                                                                       |
|----------------------|----------------------------------------------------------------------------------------------------|--------------------------------------------------------------------------------|-----------------------------|--------------------------------------------------------------------------|-----------------------------------------------------------------------------------------|
| UnB S                | IGAA<br>stema Integrado de Gestão de Ativida                                                                                      | Acessível pa<br>com deficiên                                                   | ra pessoas<br>cia visual    | gin                                                                      |                                                                                         |
|                      |                                                                                                    |                                                                                |                             |                                                                          | (x) fechar mensagens                                                                    |
| Participante         |                                                                                                    |                                                                                |                             |                                                                          | SAIR                                                                                    |
| Meus Cursos          | e Eventos                                                                                                    |                                                                                |                             |                                                                          |                                                                                         |
|                      | Caro Usuário,<br>Abaixo estão listadas suas inscrições realiz<br>Por padrão são mostradas apenas as i<br>inscrições mais antigas. | zadas nos cursos ou eventos oferecidos<br>inscrições realizadas no último ano. | oela UnB.<br>Mas é possível | procurar                                                                 |                                                                                         |
|                      | Período da Inscrição:                                                                                                    | BUSCAR INSCRIÇÕES<br>04/08/2019 III até 04/08/2020 III<br>Filtrar Inscrições   |                             | Nesta área o pa<br>ver o status da<br>na Seta Verde,<br>certificado, cas | rticipante poderá<br>inscrição e, ao clicar<br>poderá acessar o<br>o esteja disponível. |
|                      |                                                                                                    | 🛇: Acessar Inscrição                                                           |                             |                                                                          | 1                                                                                       |
|                      | MINHAS INSCR                                                                                                    | IÇÕES EM CURSOS E EVENTOS ( 1                                                  | )                           |                                                                          |                                                                                         |
| Título               |                                                                                                    |                                                                                | Тіро                        | Data da<br>Inscrição                                                     | Status<br>Inscrição                                                                     |
| Nome da Atividade    |                                                                                                    |                                                                                | EVENTO                      | 03/08/2020                                                               | APROVADO 🌍                                                                              |
|                      |                                                                                                    | Página Inicial                                                                 |                             |                                                                          |                                                                                         |
| SIGAA   Secretaria d | e Tecnologia da Informação - STI - (61) 3107-003                                                                                  | 88 / (61) 3107-0039 / (61) 3107-0040  <br>v3.49.8.17                           | Copyright © 200             | 06-2020 - UFRN - a                                                       | pp12_Prod.sigaa06                                                                       |

Imagem 9 – Tela de acesso dos cursos e eventos inscritos pelos participantes e de acesso aos certificados disponíveis para download, quando disponível.

### Dúvidas frequentes:

- Me inscrevi no SIGAA. Como faço para assistir à atividade? As ações da Semana UnB 2020 serão inteiramente virtuais e serão divididas entre gravadas e de transmissão ao vivo. O participante deverá acessar o canal da Extensão UnB, via YouTube, (www.youtube.com/extensaounb) e buscar as atividades nas quais se inscreveu para assistir.
- 2. Quando vou poder acessar a atividade na qual me inscrevi? Todos os vídeos estarão disponíveis para acesso apenas durante o período da Semana Universitária, de 21 a 25 de setembro. Para as transmissões ao vivo, o participante deverá estar atento ao dia e horário que acontecerá a atividade para poder participar ao vivo.
- 3. Assisti ao vídeo e/ou participei da transmissão ao vivo durante a Semana UnB 2020. Preciso assinar minha frequência? Sim, você deve comprovar que participou! Só serão certificados os participantes que atestarem a frequência na atividade. A orientação é que o coordenador da ação indique na descrição do vídeo o link rápido para preenchimento de formulário ou orientar os participantes como comprovar a participação do inscrito na ação desenvolvida. Caso o participante não encontre essa indicação no vídeo, deverá entrar em contato com o coordenador e informar a situação.
- 4. Assisti ao vídeo após o período da Semana Universitária 2020. Posso me inscrever e receber o certificado de participação? Após o período da Semana, todas atividades continuarão disponíveis

para acesso no canal do YouTube, Extensão UnB, conforme orientação do coordenador da atividade, mas **não será possível realizar inscrição.** Serão certificados apenas aqueles participantes que se inscreverem durante o prazo estabelecido e que comprovarem a participação/frequência por meio de registro indicado pelo coordenador da atividade.

# Dúvidas e informações?

Envie e-mail para duvidasigaa.extensao@gmail.com